## **STEP BY STEP GUIDE ON HOW TO APPLY FOR BAR II RESIT 2024**

## **STEP 1**: PAY ALL YOUR RESIT FEES THROUGH THE REMITA PLATFORM AS FOLLOWS:

- 1. Go to www.remita.net.
- 2. Click on the icon 'Pay a Biller'
- 3. Fill in the required details.
- 4. Click Submit to generate the RRR.
- 5. Proceed to make payment via the available payment channels.

## **STEP 2:** SEND A MAIL WITH THE FOLLOWING DETAILS TO resit2024@nigerianlawschool.edu.ng:

- 1. Your Surname as it appears on your LL.B certificate
- 2. Your First name as it appears on your LL.B certificate
- 3. Your Other name as it appears on your LL.B certificate
- 4. A soft copy of your passport photograph in regulation dress
- 5. Your Remita Payment Receipt RRR number

STEP 3: Attach a clear copy of your Remita Payment Receipt

**STEP 4**: Check your inbox (max waiting time 24 hours), you will be able to log in to the Bar Part II 2024 Resit portal.

Kindly note that ON NO ACCOUNT should an applicant use an email that is different from his/her own. Any applicant who uses an email that is different from his/her own will have himself/herself to blame.

**STEP 5**: Kindly watch out for further directives which will be communicated within the next 12 hours